## Screen Changes for February 2020 Release of Updates to mySSA

| Reason for<br>Change                                                        | Required Change                                                                                                    | Screens with Changes & Page Number in Package                                                                                                    | Comments                  |
|-----------------------------------------------------------------------------|----------------------------------------------------------------------------------------------------|----------------------------------------------------------------------------------------------------|---------------------------|
| System Updates:<br>formatting and<br>screen layout<br>changes.              | Some changes<br>made to layouts of<br>screens for better<br>usability.                                                                                                 | <ul> <li>Internet Screens:</li> <li>The Sign In and Create Your Account boxes are<br/>now switched Page 4</li> </ul>                                                                                                    | eAccess Screen<br>Package |
| System Updates:<br>additional<br>registration<br>options.                   | Changes to the<br>registration<br>process – driver's<br>license, learner's<br>permit, or state<br>identification card<br>information added<br>as an optional<br>entry. | <ul> <li>Internet Screens:</li> <li>Additional question added, 'Is this address on your driver's license, learner's permit, or state ID?' Page 6</li> <li>Primary Phone title now says Cell Phone Page 6</li> <li>New Screen: 'Please choose how to verify your identity' Page 8</li> <li>Start taking photos new screen Page 10</li> <li>Tell Us When You've Finished Taking Photos new screen Page 12</li> <li>Manual Entry new screen Pages 13-16</li> </ul> | eAccess Screen<br>Package |
| System Updates:<br>new<br>informational<br>screens.                         | Additional<br>language added to<br>screens or new<br>screens for<br>informational<br>reasons.                                                                          | <ul> <li>Internet Screens:</li> <li>Additional language regarding why we ask for a cell phone number Page 7</li> <li>Informational text Page 9</li> <li>Informational text Page 11</li> <li>New activation code information boxes Pages 18-21</li> </ul>                                                                                                    | eAccess Screen<br>Package |
| System Updates:<br>new screens for<br>activation code<br>process.           | New screens<br>added for<br>customers to enter<br>activation code<br>and complete<br>registration<br>process.                                                          | <ul> <li>Internet Screens:</li> <li>Screen for customer to choose how to receive the activation code Page 17</li> <li>New activation code screen - sent by physical mail Pages 22</li> </ul>                                                                                                    | eAccess Screen<br>Package |
| System Updates:<br>additional<br>financial<br>verification<br>option added. | Added an<br>additional financial<br>option to verify.                                                                                                    | <ul> <li>Internet Screens:</li> <li>Added 'the last direct deposit amount from your<br/>Social Security benefits' as another option<br/>customers can choose when doing financial<br/>verification. Page 24, 26</li> </ul>                                                                                                    | eAccess Screen<br>Package |
| System Updates:<br>new error<br>message screens.                            | New screens<br>added to<br>accommodate new<br>error messages.                                                                                                    | Internet Screens:• Manual entry error Page 31-32• Financial verification error Page 33• Existing activation code error Page 34• Expired activation code error Page 35• Activation code mismatch error Page 36• Digital Lockout Mailed Activation Code Page 37• Permanent Lockout – Photo Capture Failure Page 38                                                                                                    | eAccess Screen<br>Package |
| System Updates:                                                             | Equifax screens to                                                                                                    | Equifax Screens:                                                                                                    | Equifax Screen            |

| Reason for<br>Change | Required Change                                                                                        | Screens with Changes & Page Number in Package                                                                                                    | Comments       |
|----------------------|----------------------------------------------------------------------------------------------------|----------------------------------------------------------------------------------------------------|----------------|
| Equifax Screens      | allow for photo<br>upload of driver's<br>license, learner's<br>permit or state<br>identification card. | <ul> <li>Mobile Phone text message from Equifax Page 3</li> <li>Photo Capture Process Pages 4-7</li> <li>Return to Window Screen Page 8</li> </ul> | Package        |
| System Updates:      | Our Office of                                                                                          | Internet Screens:                                                                                                    | Privacy Act    |
| Updated Privacy      | Privacy and                                                                                            | <ul> <li>Updated the PA Statement as necessary.</li> </ul>                                                                                         | Statement      |
| Act Statement        | Disclosure updated                                                                                     |                                                                                                    | Document       |
|                      | the PA statement.                                                                                      |                                                                                                    |                |
| System Updates:      | Temporary screen                                                                                       | Internet Screens (TEMPORARY SCREEN):                                                                                                    | eAccess Screen |
| Opt-in Screen for    | for the second                                                                                         | • New screen to allow customers to opt in to try the                                                                                               | Package        |
| Pilot                | phase of the new registration pilot.                                                                   | new registration process. Page 39                                                                                                    |                |